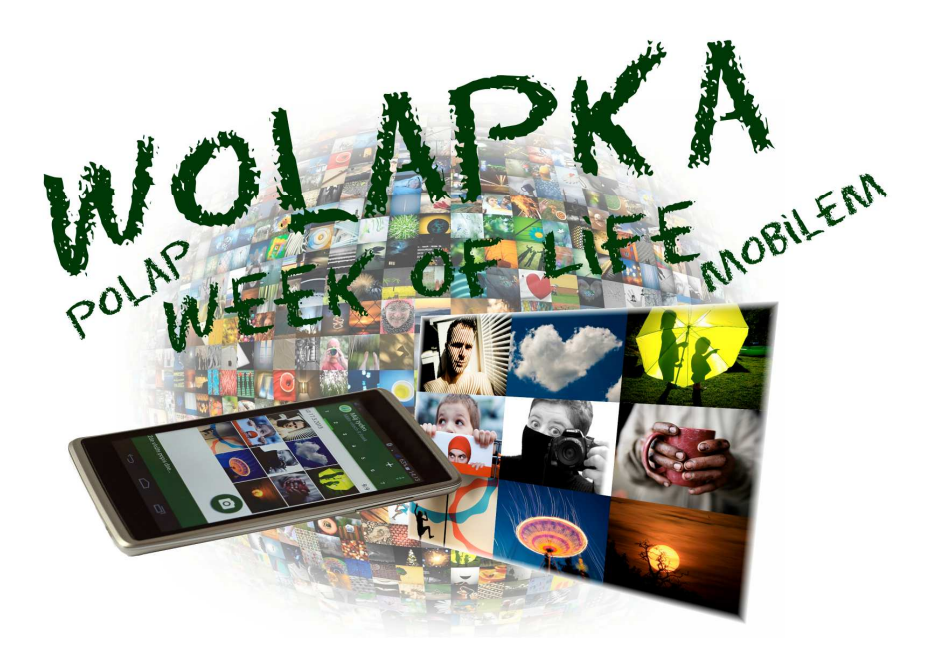

mobilní aplikace

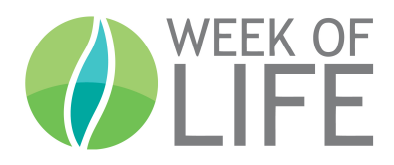

#### Návod k použití Verze 1.5.17

# Obsah

| 1. CO TO JE WOLAPKA                                                                                                    |        |
|----------------------------------------------------------------------------------------------------|--------|
| 2. VYTVOŘENÍ NOVÉHO TÝDNE                                                                                                    | 4      |
| 3. NÁZEV A DATUM TÝDNE                                                                                                    | 5      |
| 4. FOTOGRAFOVÁNÍ                                                                                                    | 6      |
| 4.1. Fotografování do konkrétní pozice<br>4.2. Výběr fotografie z galerie                                                                                                    | 7<br>9 |
| 5. VKLÁDÁNÍ TEXTŮ                                                                                                    | 11     |
| 6. ÚPRAVY                                                                                                    |        |
| <ul> <li>6.1. Smazání fotografie</li> <li>6.2. Přesun fotografie</li> <li>6.3. Změna textu</li> <li>6.4. Změna názvu týdne</li> <li>6.5. Změna data počátku týdne</li> </ul> |        |
| 7. NAHRÁNÍ TÝDNE NA SERVER WEEK OF LIFE                                                                                                    |        |
| 7.1. Nastavení parametrů<br>7.2. Připojení k uživatelskému účtu<br>7.3. Další parametry<br>7.4. Nahrání týdne na server                                                      |        |
| 8. UKONČENÍ TÝDNE                                                                                                    |        |

### 1. Co to je Wolapka

Wolapka je mobilní aplikace pro nafocení, sestavení a zveřejnění týdne života v projektu **Week of Life**, založeného **Adolfem Zikou**. Je určená každému, kdo má rád chytré mobilní telefony a jejich aplikace více než osobní počítač, nebo si prostě chce vytvoření týdne zjednodušit. K použití Wolapky stačí mít libovolný mobilní telefon s operačním systémem Android.

Pro nahrání týdne je nutný uživatelský účet na webu Week of Life. Účet je možno založit za webu <u>http://www.weekoflife.com/</u>. Pak už stačí jen Wolapku stáhnout na <u>Google Play</u> a nainstalovat, mít u sebe celý týden mobilní telefon a pustit se do úžasného dobrodružství poznávání, kolik se toho kolem nás děje neustále zajímavého. Aplikace je úmyslně zjednodušená pouze na základní úkony, aby to všechno bylo snadné.

Při založení týdne se zadá datum prvního dne a název týdne a pak se přímo v aplikaci pořizují fotografie jednotlivých dnů. Lze kombinovat dvě základní metody, a to fotit přímo do konkrétní pozice aktuálního dne nebo fotit do zásoby a fotografie pak do dne umístit dodatečně z galerie. Ke každému dni je možno napsat příslušný popis.

V průběhu sestavování týdne se vše ukládá do paměti mobilního telefonu a až bude celý týden hotový, tak se jedním příkazem celý týden nahraje na web Week of Life.

S týdnem lze dále pak pracovat přímo na webu Week of Life, jako s každým jiným týdnem, vytvořeným klasickým způsobem na PC.

### 2. Vytvoření nového týdne

Po spuštění Wolapky se objeví úvodní obrazovka se dvěma tlačítky. Nový týden zahájíme kliknutím na tlačítko **Nový týden.** Druhé tlačítko **www.weekoflife.com** slouží pro otevření webu Week of Life v prohlížeči.

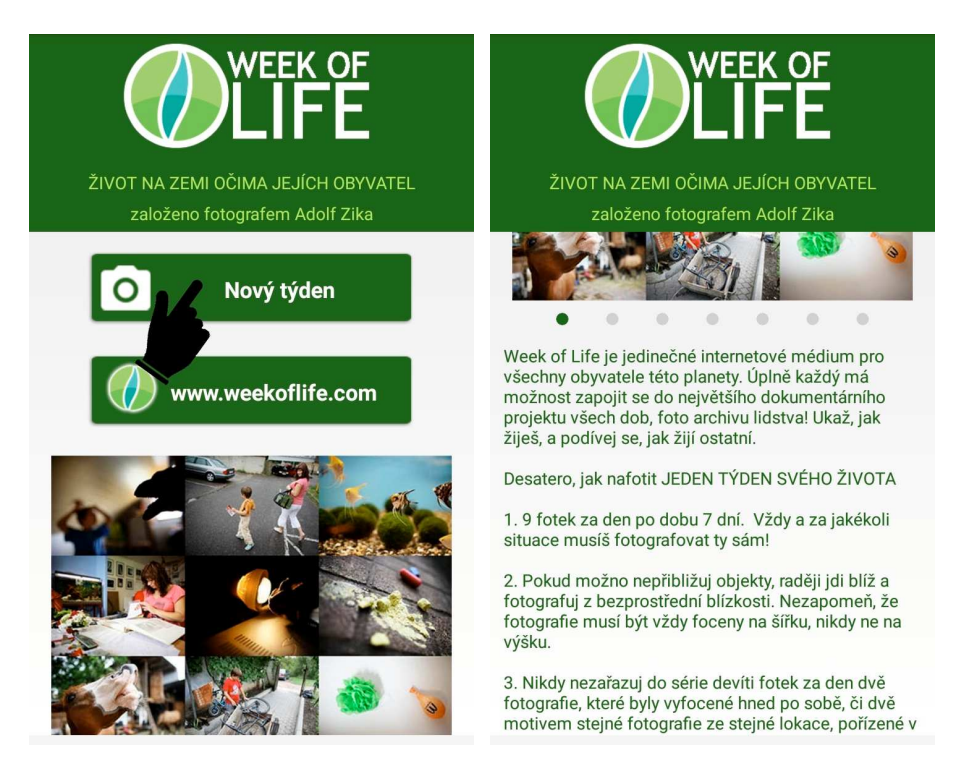

Úvodní obrazovkou lze také posunout směrem nahoru. Pod ní je uvedeno základní desatero s návodem jak vytvořit týden Week of Life.

Listováním v obrázku doprava a doleva si lze prohlédnout příklad sedmi dnů týdne.

### 3. Název a datum týdne

Po stisknutí tlačítka **Nový týden** se objeví obrazovka pro zadání názvu týdne a data prvního dne týdne.

| WEEK OF<br>LIFE                |
|--------------------------------|
| založeno fotografem Adolf Zika |
| Název týdne                    |
| Můj mobilní tyden              |
| Datum začátku týdne            |
| 24. 6. 2015                    |
|                                |

Název týdne zadáme klasicky z klávesnice a datum prvního dne vybereme v nabídce. Pak přejdeme dále kliknutím na ikonu fotoaparátu.

### 4. Fotografování

Pořizování fotografií do týdne lze realizovat dvěma způsoby a to buď fotografováním přímo do konkrétní pozice nebo výběrem již hotové fotografie z galerie. Nejprve vybereme příslušný den kliknutím na číslo 1 až 7 v horní části obrazovky. Pokud sestavujeme aktuální den, tak ten by měl být vždy nastaven automaticky.

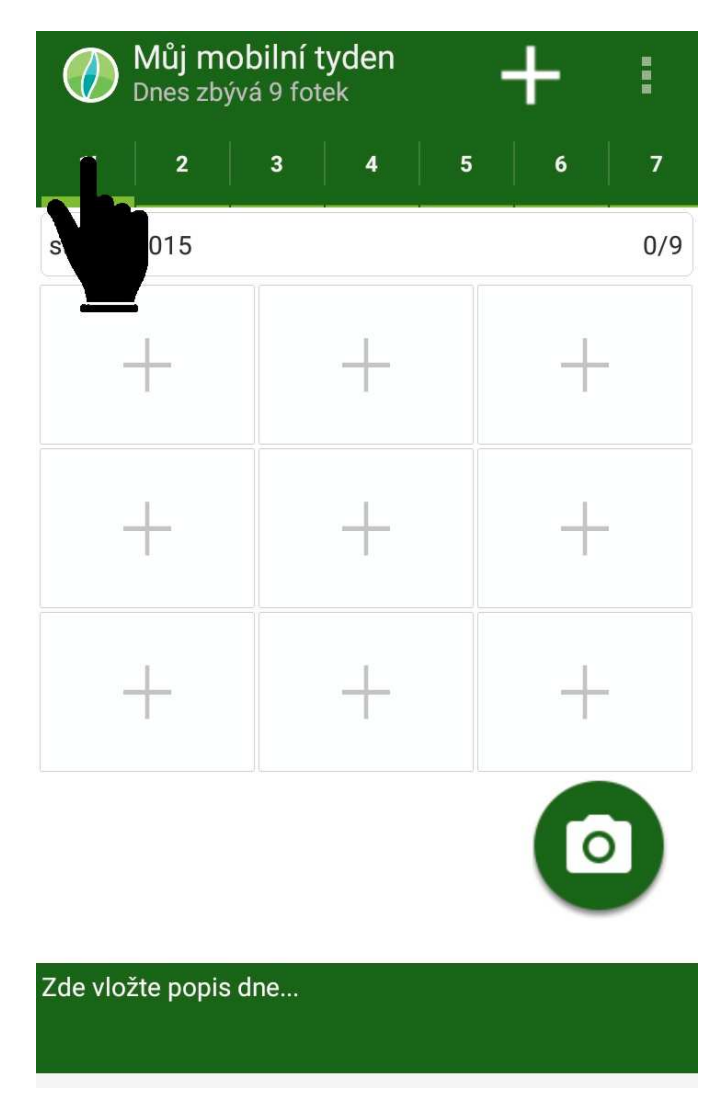

#### 4.1. Fotografování do konkrétní pozice

Nyní klikneme na konkrétní pozici, do které chceme pořízenou fotografii uložit. Můžeme také kliknout na ikonu fotoaparátu, fotografie se pak umístí do první volné pozice.

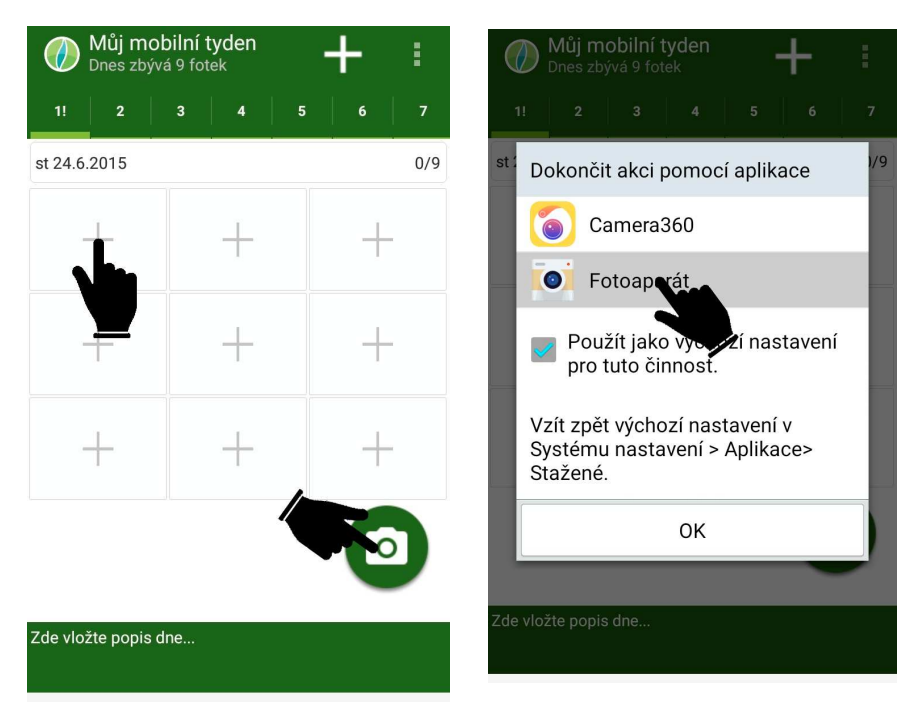

Pokud máme v mobilu více fotografických aplikací, tak vybereme kterou budeme fotografovat. Tuto možnost lze zapamatovat pro příště. Vytvoříme fotografii.

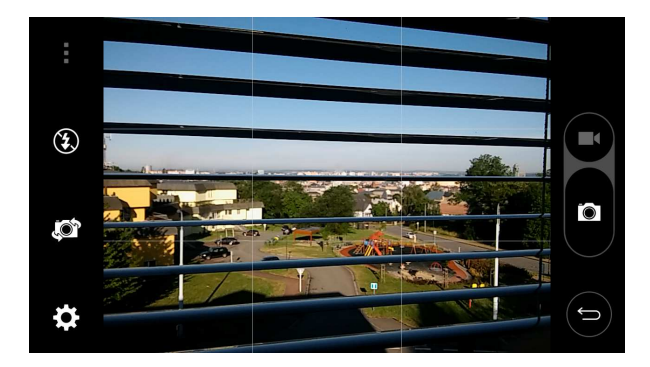

Nyní záleží na konkrétním typu mobilního telefonu, zda se ještě zeptá na potvrzení fotografie, nebo ji rovnou umísti do týdne.

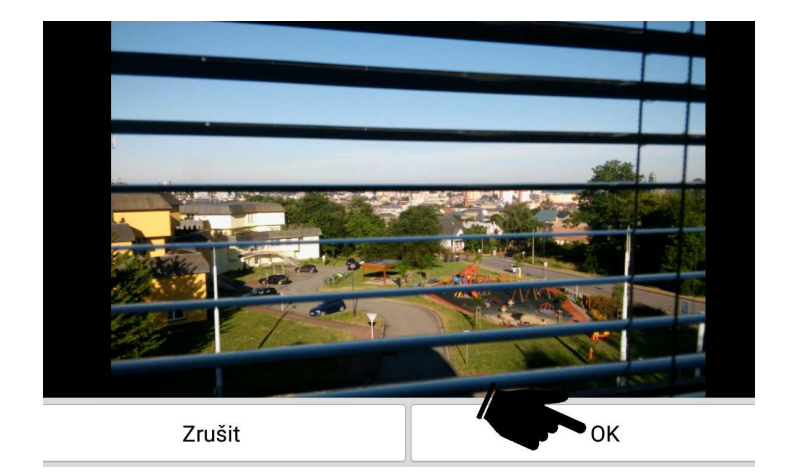

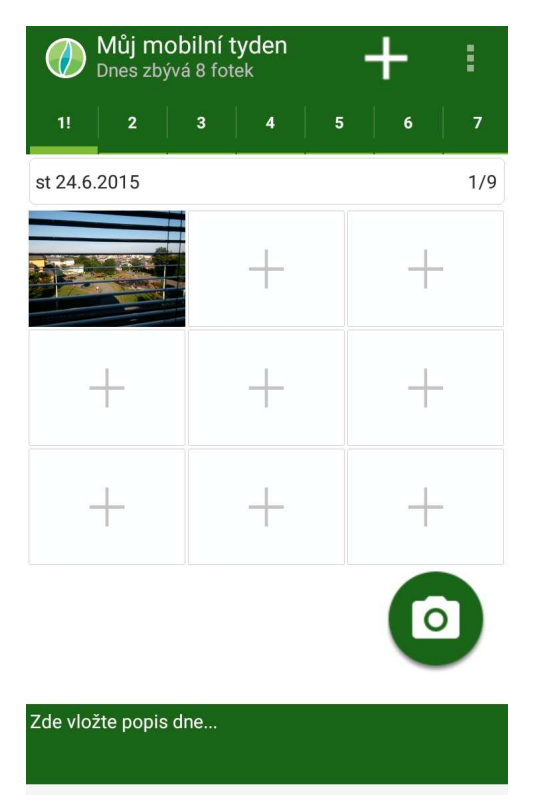

#### 4.2. Výběr fotografie z galerie

Druhou možnosti je pořizování fotografií během dne běžným způsobem do galerie fotoaparátu. Týden pak sestavíme na konci dne nebo až po nějakém čase výběrem příslušných fotografií z galerie. Tento způsob je pomalejší, ale zase máme fotografie více pod kontrolou, můžeme si je detailně prohlédnout a případně ještě před umístěním do týdne nějak upravit. Výběr z galerie provedeme kliknutím na ikonu **plus** v horní části.

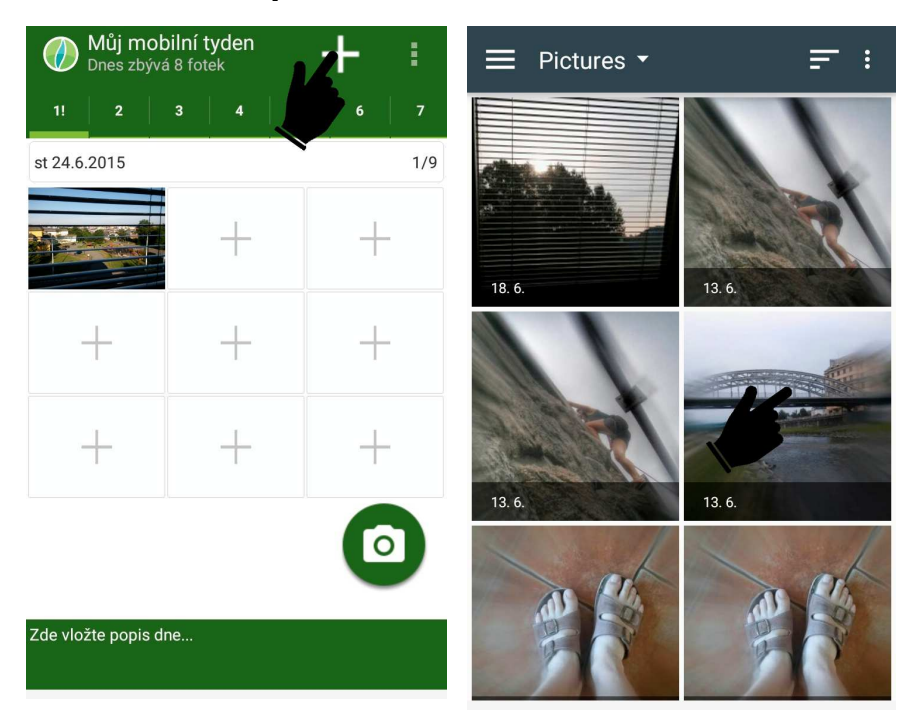

Po otevření galerie a výběru složky s fotografiemi klikneme na požadovanou fotografii a pak ve dni klikneme na pozici, kam ji chceme umístit. Takto postupně zaplníme celý den. Oba způsoby můžeme kombinovat a některé fotografie pořídit přímo a některé dodat dodatečně z galerie. Musíme jen dbát na to, aby to byly fotografie ze správného času, aby dokumentace dne byla věrohodná.

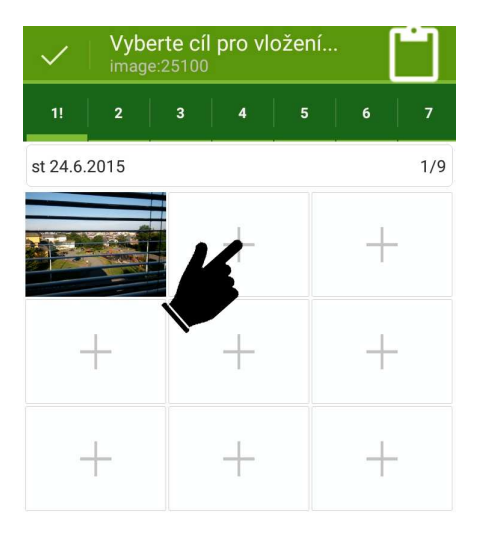

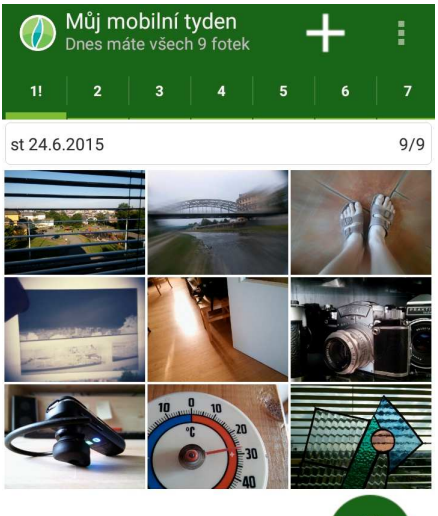

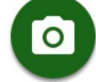

Zde vložte popis dne...

Zde vložte popis dne...

### 5. Vkládání textů

Ke každému dni můžeme nebo nemusíme něco napsat. Popis vložíme kliknutím na zelené pole v dolní části, nadepsané **Zde vložte popis dne …** 

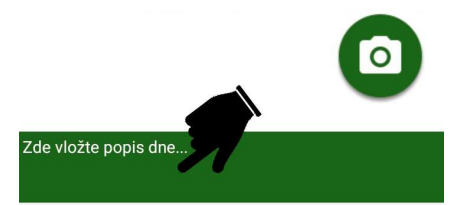

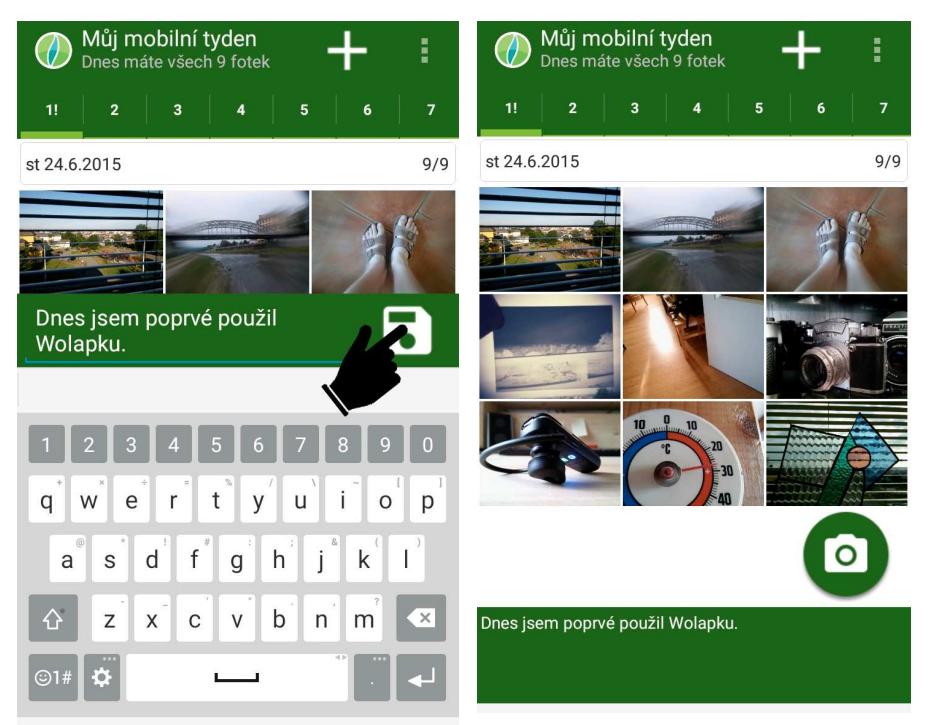

Zapsaný text potvrdíme kliknutím na ikonu diskety.

Takto postupně naplníme fotografiemi celý týden.

## 6. Úpravy

V týdnu je možno v průběhu realizace kdykoli provádět změny jako mazat nebo přesunovat fotografie, dolaďovat popisy dnů, měnit název týdne nebo datum prvního dne. Všechny tyto úkony se provádějí prostřednictvím menu. To zobrazíme kliknutím na ikonu tří svislých teček v pravém horním rohu.

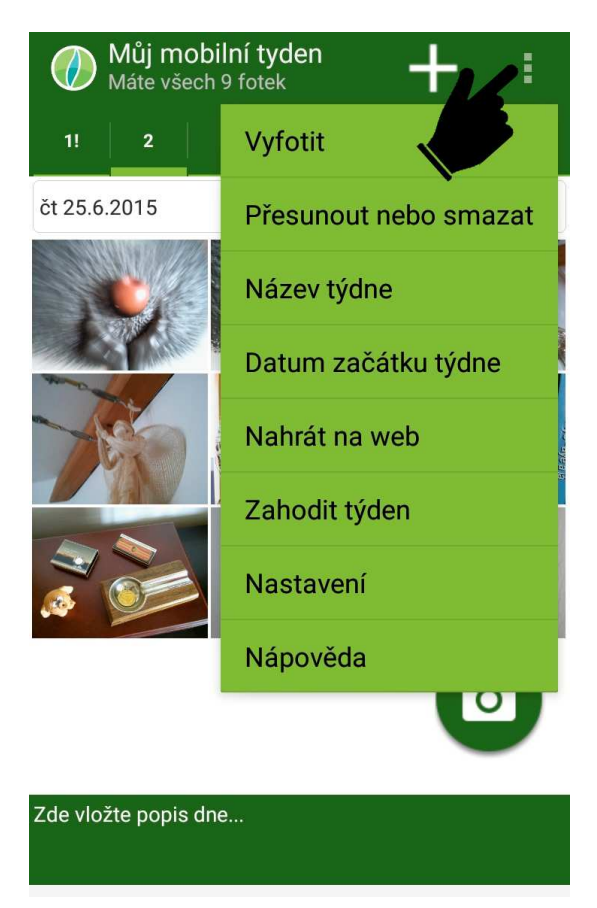

*Poznámka:* Volba v menu **Vyfotit** spustí fotoaparát, stejně jako kliknutí na ikonu fotoaparátu nebo na konkrétní prázdnou pozici. Volba **Nápověda** zobrazí stručný návod k použití aplikace.

#### 6.1. Smazání fotografie

Pokud chceme nějakou fotografii z konkrétního dne odstranit, tak klikneme na volbu menu **Přesunout nebo smazat** a pak postupně na fotografii určenou ke smazání a následně na ikonu odpadkového koše.

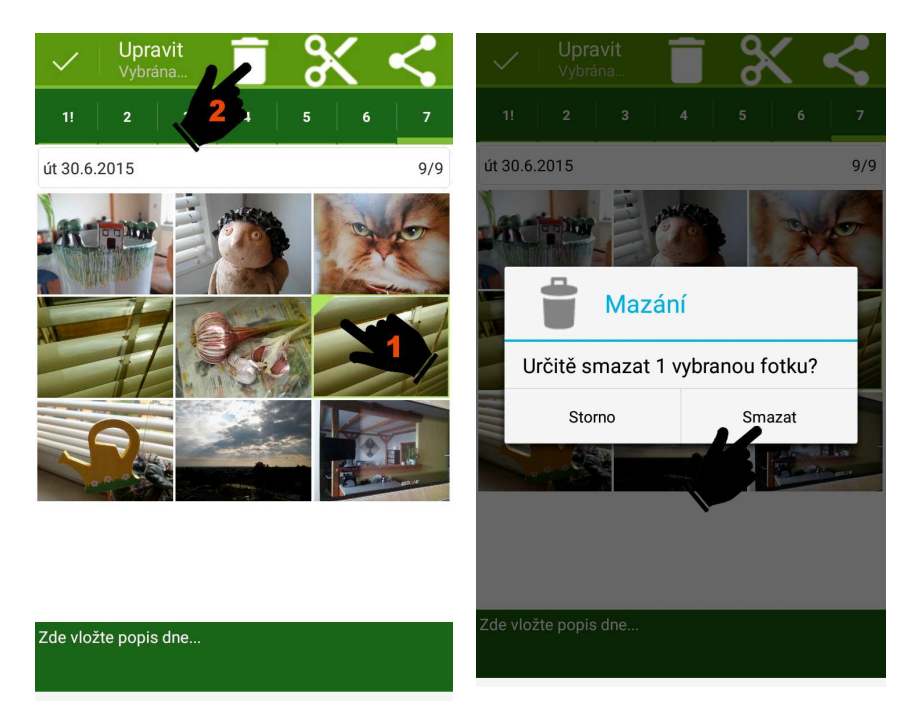

Smazání potvrdíme kliknutím na volbu **Smazat**. Takto smazaná fotografie je pouze odstraněna v rozpracovaného týdne a nikoliv z galerie fotoaparátu. Fotografii tedy můžeme v případě potřeby opět do týdne někam vložit výběrem z galerie.

#### 6.2. Přesun fotografie

Přesunutí fotografie provedeme opět volbou v menu **Přesunout nebo smazat** a pak na postupně kliknutím na fotografii určenou k přesunutí, následně na ikonu nůžek a nakonec na volnou pozici pro cílové umístění fotografie.

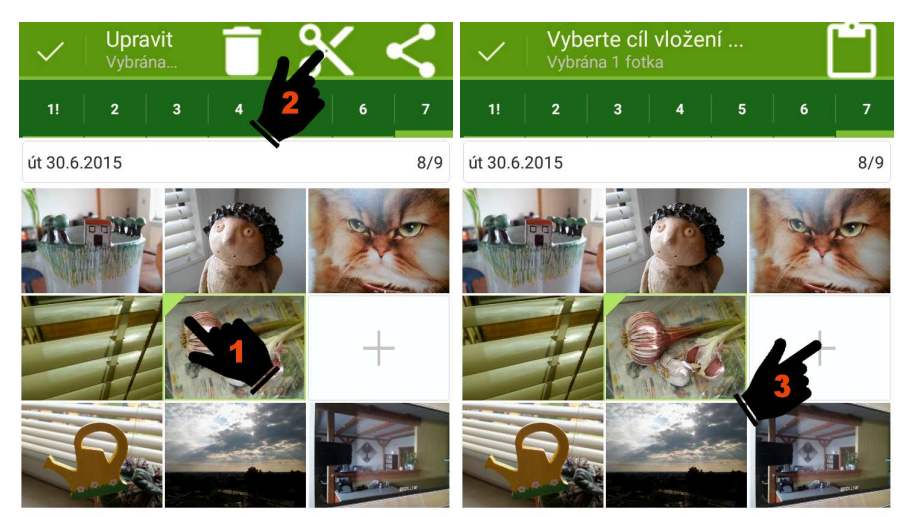

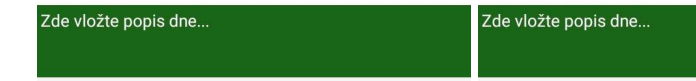

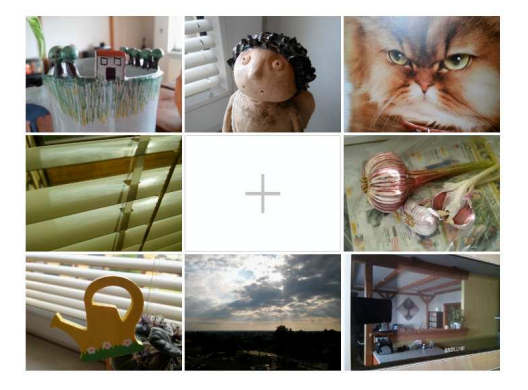

#### 6.3. Změna textu

Změnu textu v popisu dne provedeme stejně jako pořízení textu, tedy kliknutím na pole s textem. Text podle potřeby upravíme a potvrdíme kliknutím na ikonu diskety.

#### 6.4. Změna názvu týdne

Název týdne změníme kliknutím na položku menu **Název týdne** a následně opravou textu a potvrzením kliknutím na **OK**.

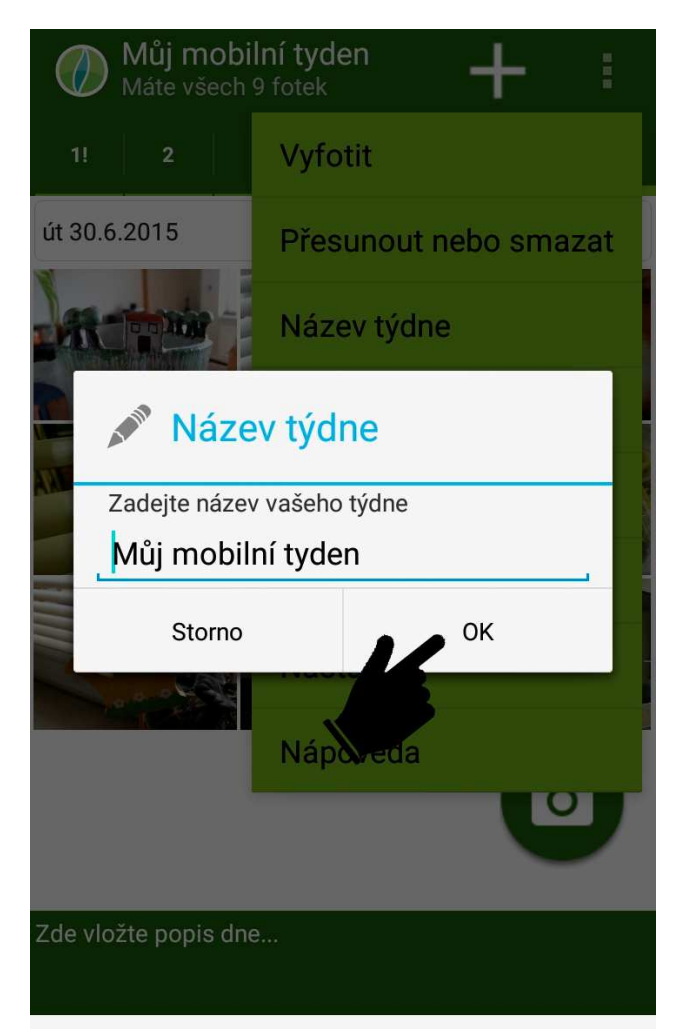

#### 6.5. Změna data počátku týdne

Datum prvního dne týdne změníme kliknutím na položku menu **Datum začátku týdne** a následně výběrem správného data a potvrzením kliknutím na **OK**.

| Můj mobilní tyden<br>Máte všech 9 fotek |                                                   |           |      |  |  |
|-----------------------------------------|---------------------------------------------------|-----------|------|--|--|
| 1!                                      |                                                   | Vyfotit   |      |  |  |
| út (<br>Da                              | atum za                                           | ačátku tý | dne  |  |  |
| Vy                                      | Vyberte datum začátku vašeho týdne<br>16 kvě 2014 |           |      |  |  |
|                                         | 17                                                | čvn       | 2015 |  |  |
|                                         | 18                                                | čvc       | 2016 |  |  |
|                                         | Storno                                            | L         | ок   |  |  |
|                                         |                                                   |           |      |  |  |
| Zde vložte popis dne                    |                                                   |           |      |  |  |

### 7. Nahrání týdne na server Week of Life

Pokud jsou v týdnu už všechny fotografie, tak se v pravé dolní části automaticky objeví ikona šipky pro nahrání týdne.

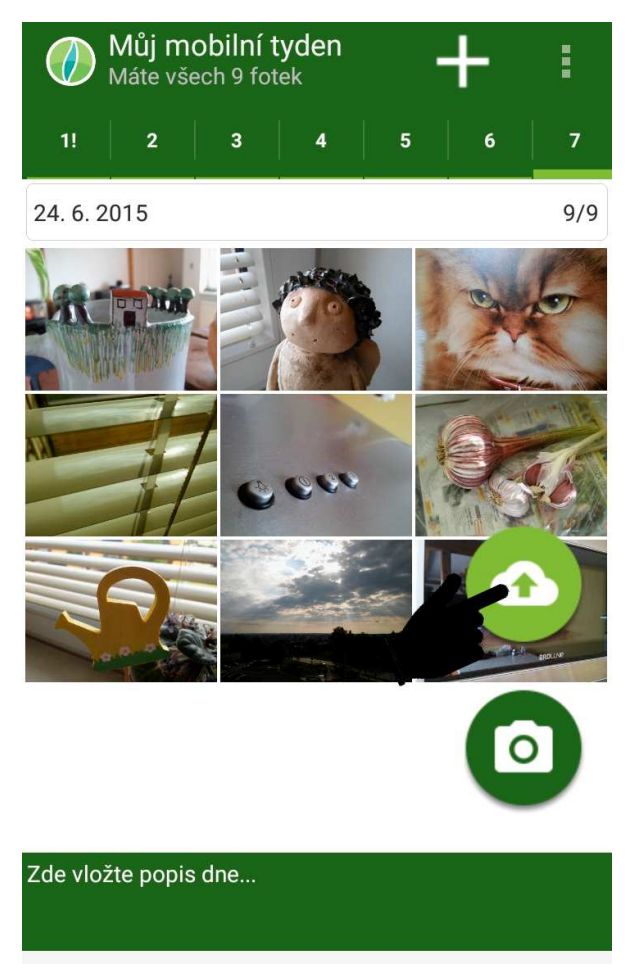

Před tím než týden na server nahrajeme, nastavíme si nejprve základní parametry aplikace. Pokud jsme tak už neučinili dříve.

#### 7.1. Nastavení parametrů

Volbu nastavení parametrů spustíme kliknutím na položku menu **Nastavení**.

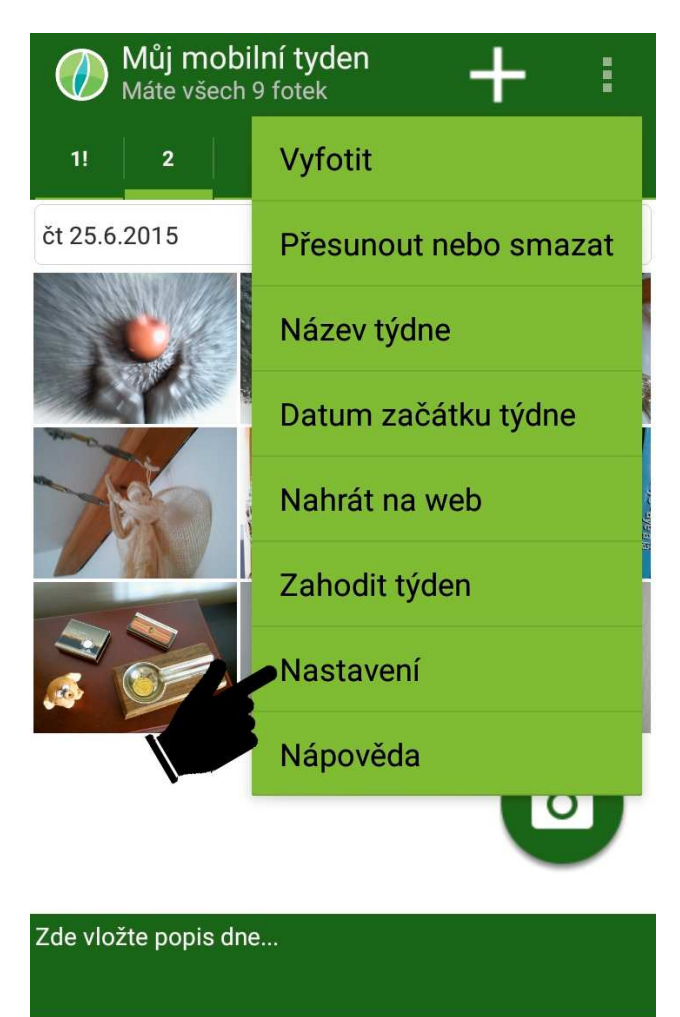

#### 7.2. Připojení k uživatelskému účtu

V parametrech musíme v prvé řadě zadat identifikaci svého uživatelského účtu na serveru www.weekoflife.com. Pokud ještě účet nemáme, tak si ho založíme na stejném serveru.

| K 🕖 Week Of Life                                                           |  |  |
|----------------------------------------------------------------------------|--|--|
| <b>O Uživatelský účet</b><br>Zadejte parametry vašeho účtu na Week Of Life |  |  |
| Uživatelké iméno:                                                          |  |  |
| Tester002                                                                  |  |  |
| Heslo:                                                                     |  |  |
| •••••                                                                      |  |  |
| Test spojení                                                               |  |  |
| Nemáte účet? Registrujte se na www.weekoflife.com                          |  |  |
| <b>≡</b> : Nastavení                                                       |  |  |
| Jazyk popisků:                                                             |  |  |
| (cz) Česky                                                                 |  |  |

Zadáme **Uživatelské jméno** a **Heslo** a stiskem tlačítka **Test spojení** se ujistíme, že připojení k serveru je funkční.

#### 7.3. Další parametry

Před prvním nahráním týdne si také zkontrolujeme několik dalších parametrů. Jako je nastavení jazyka popisků dne, automatické zveřejnění po nahrání, omezení nahráváni jen na WiFi připojení a nastavení notifikací, které upozorňují v průběhu dne na nutnost fotit.

| K 🕖 Week Of Life                          |
|-------------------------------------------|
| <b>≡</b> : Nastavení                      |
| Jazyk popisků:                            |
| (cz) Česky                                |
| 🗹 Automaticky publikovat týden po nahrání |
| 🗹 Nahrávat pouze přes Wifi                |
| Dřipomenutí                               |
| 🗹 Připomínej mi, abych fotil              |
| Zvukové připomenutí                       |
| Vibrace                                   |

#### 7.4. Nahrání týdne na server

Máme-li všechny parametry správně nastavené a jsme připojení k serveru Week of Life, tak nyní klikneme na ikonu šipky pro nahrání týdne na server. Následně pak na stejnou ikonu na obrazovce pro nahrání týdne.

| < 🏉 | Nahrát týden na server | Do    |
|-----|------------------------|-------|
|     | 18. 6. 2015            | 9/9   |
|     | 19. 6. 2015            | 9 / 9 |
|     | 20. 6. 2015            | 9 / 9 |
|     | 21. 6. 2015            | 9 / 9 |
|     | 22. 6. 2015            | 9 / 9 |
|     | 23. 6. 2015            | 9 / 9 |
|     | 24. 6. 2015            | 9/9   |
|     |                        |       |

Týden se začne posílat na server a v dolní části obrazovky se bude ukazovat průběh nahrání.

| < 🅢 | Nahrát týden na server      | 00    |
|-----|-----------------------------|-------|
|     | 18. 6. 2015                 | 9/9   |
|     | 19. 6. 2015                 | 9/9   |
|     | 20. 6. 2015                 | 9/9   |
|     | 21. 6. 2015                 | 9/9   |
|     | 22. 6. 2015                 | 9/9   |
|     | 23. 6. 2015                 | 9 / 9 |
|     | 24. 6. 2015                 | 9/9   |
|     | Nahrává se fotka 5 ze dne 4 |       |
|     | 50%                         |       |

Doba nahrávání je závislá na kvalitě internetového připojení a také na tom v jakém rozlišení a kompresi jsme fotografie pořídili. Pro standardní připojení cca 4-8 Mb/s a fotografie z 8 Mpx fotoaparátu bude nahrání trvat zhruba 10 - 20 minut.

Pokud se během nahrávání něco stane, jako že například vypadne připojení k Internetu, nebo v mobilu dojde baterie, nebo se prostě z nějakých důvodů nepodaří celý týden nahrát, tak aplikace tuto skutečnost oznámí a umožní stejným způsobem nahrání zopakovat.

| < 🥢 | Nahrát týden na server             | <b>°</b> | < 🕖 Nahrát týden na server | $\hat{O}$ |
|-----|------------------------------------|----------|----------------------------|-----------|
|     | 06/18/2015                         | 9/9      | 06/18/2015                 | 9 / 9     |
|     | 06/19/2015                         | 9/9      | 06/19/2015                 | 9 / 9     |
|     | 06/20/2015                         | 9/9      | 06/20/2015                 | 9/9       |
|     | 06/21/2015                         | 9/9      | 06/21/2015                 | 9/9       |
|     | 06/22/2015                         | 9/9      | 06/22/2015                 | 9/9       |
|     | 06/23/2015                         | 9/9      | 06/23/2015                 | 9/9       |
|     | 06/24/2015                         | 9/9      | 06/24/2015                 | 9 / 9     |
|     | Nepodařilo se nahrát všechny fotky | /        | Nahrávání ukončeno         |           |
|     |                                    |          | 100%                       |           |

Takto je možno nahrávání opakovat dokud na serveru nebudou všechny fotky a texty celého týdne. Při opakování se nenahrává vše znovu, ale nahrávání navazuje v místě, kde naposledy skončilo.

Pokud nebyl týden nahrán najednou, ale nahráváni bylo opakováno, tak neproběhne jeho automatické zveřejnění i když je v nastavení zapnuto. V tomto případě bude nutno otevřít týden na webu a zveřejnění potvrdit tam.

*Poznámka:* na obrazovce nahrávání je možno kliknutím na ikonu bysty v pravém horním rohu otevřít nastavení aplikace a tam například změnit účet do kterého bude týden nahrán, případně upravit jiné parametry.

### 8. Ukončení týdne

Pokud aplikace hlásí, že nahrávání bylo ukončeno, je už celý týden na webu Week of Life a v mobilu je ho nutno ukončit, aby bylo možno zahájit další týden. Aplikace umožňuje vždy práci pouze na jediném týdnu. V této chvíli je vhodné týden zkontrolovat na webu www.weekoflife.com.

Ukončení provedeme kliknutím na systémovou šipku zpět pro návrat z aplikací.

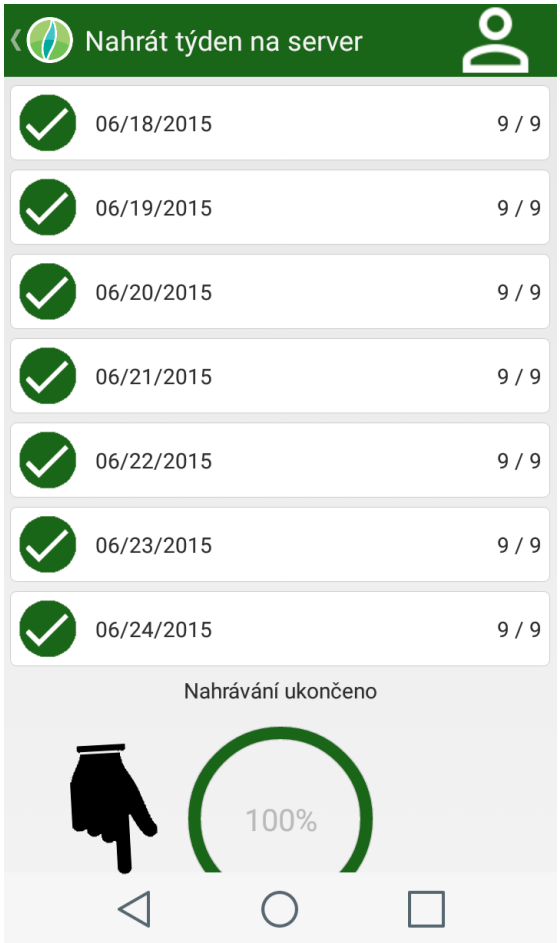

Aplikace se na tomto místě dotáže, jestli chceme fotografie aktuálního týdne ponechat ve speciální složce weekoflife, nebo jestli je chceme smazat.

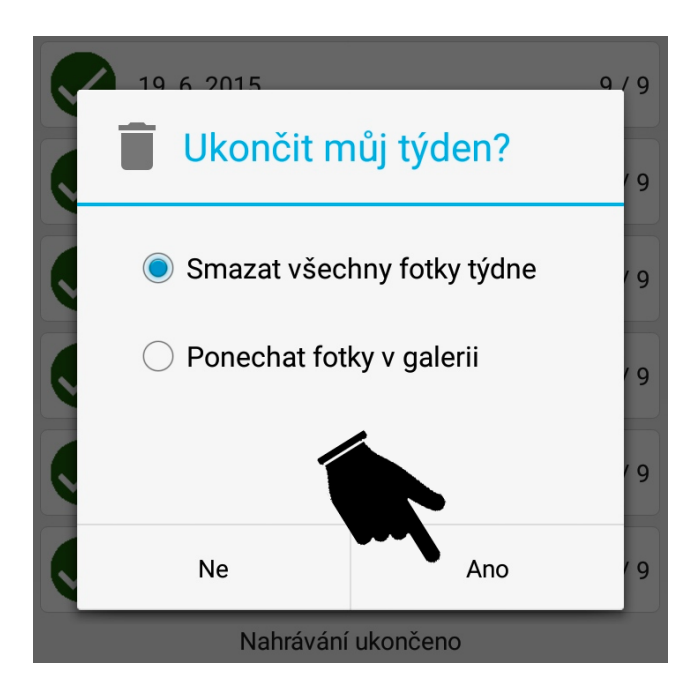

Potvrzení smazání fotek je standardní akcí, protože všechny fotografie ještě máme v galerii fotoaparátu … pokud jsme je ovšem mezitím už nevymazali. Ponechání fotografií ve složce weekoflife má smysl pouze v případě, že si chceme fotografie ponechat právě ve vybraných sestavách jednotlivých dnů.

Pokud fotografie týdne na tomto místě nesmažeme, tak v mobilu zůstanou navždy, dokud je cíleně nesmažeme ze složky weekoflife.

Po ukončení týdne se aplikace vrátí zpět do úvodního stavu a můžeme začít pracovat na dalším týdnu.

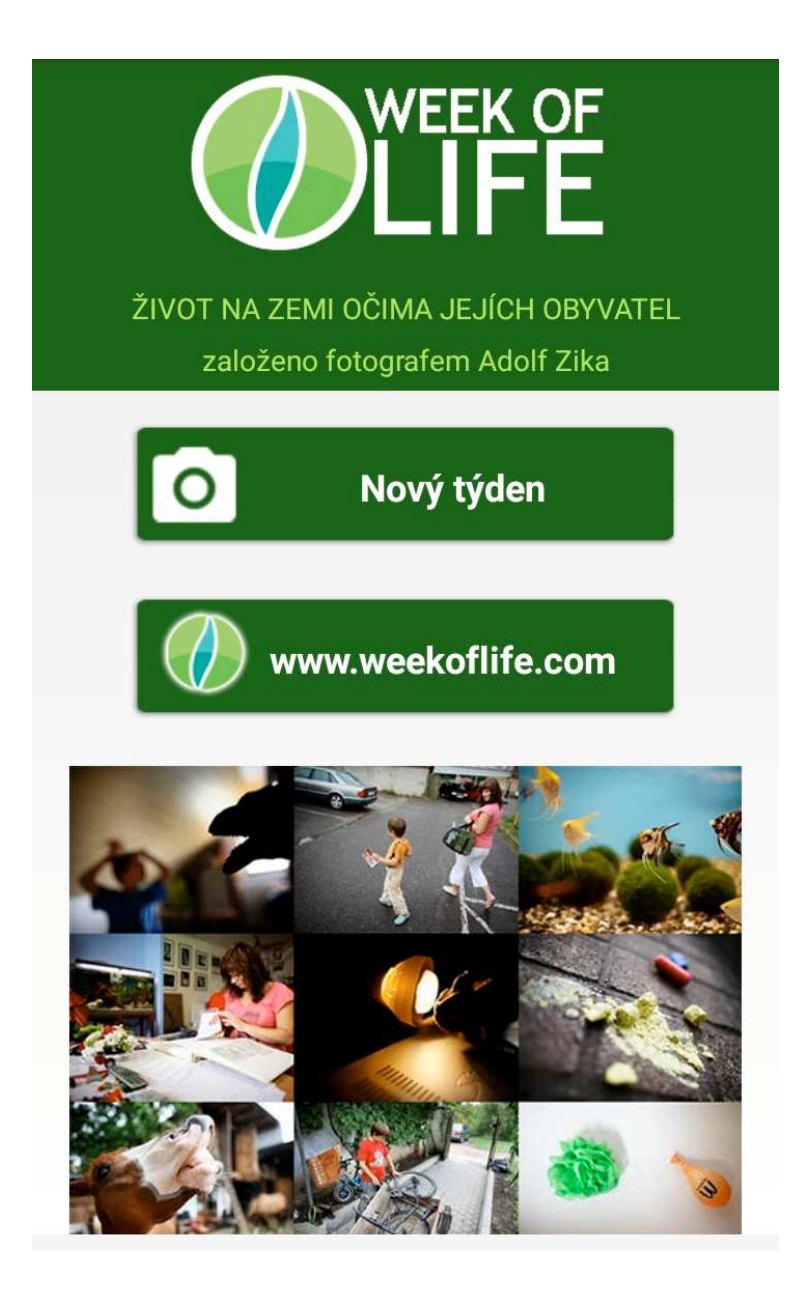